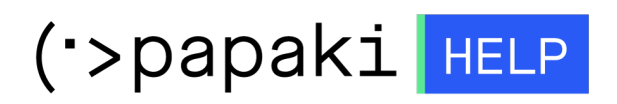

Knowledgebase > Managed WordPress Υπηρεσίες > Managed Wordpress Hosting > Πώς θα συνδέσω το domain name μου με το Managed WordPress Hosting πακέτο;

## Πώς θα συνδέσω το domain name μου με το Managed WordPress Hosting πακέτο;

- 2023-01-03 - Managed Wordpress Hosting

Η υπηρεσία Managed WordPress Hosting αρχικά ενεργοποιείται και λειτουργεί σε ένα προσωρινό subdomain της μορφής xxxxxxx.blog.com.gr. Σε περίπτωση που επιθυμείτε να συνδέσετε τη φιλοξενία σας με το domain name σας, ακολουθείστε τα παρακάτω βήματα:

1. <u>Συνδεθείτε</u> στο λογαριασμό σας στο Papaki.

GR EN

## Είσοδος Μέλους

Εάν είστε ήδη μέλος στο Papaki, συμπληρώστε το Όνομα Χρήστη και τον Κωδικό.

Email/Username

Κωδικός

Είσοδος

<u>Υπενθύμιση Κωδικού</u>

2. Στο αριστερό μενού, κάντε κλικ στην κατηγορία **Πακέτα Hosting** και επιλέξτε το πακέτο που επιθυμείτε.

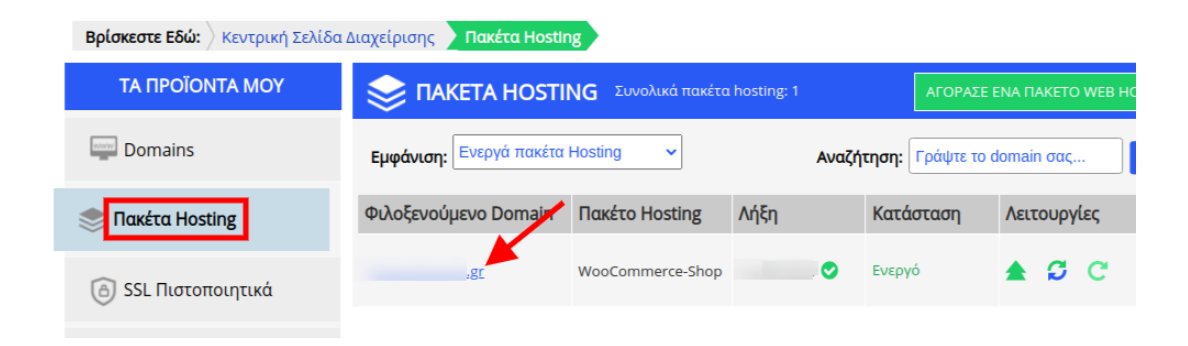

3. Στη συνέχεια κάνετε click στη Διαχείριση WordPress Hosting.

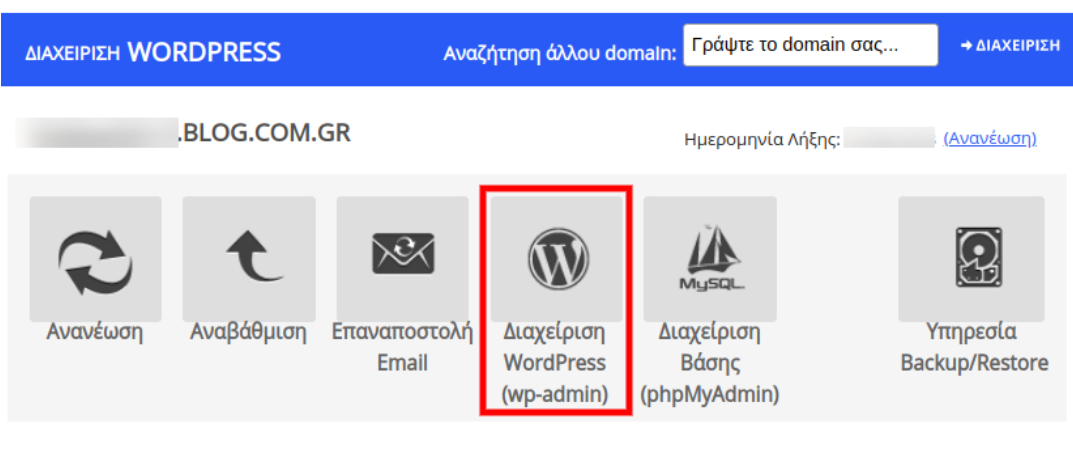

- ×
- 4. Από τον πίνακα ελέγχου του WordPress, επιλέγετε το **Papaki Plugin**.

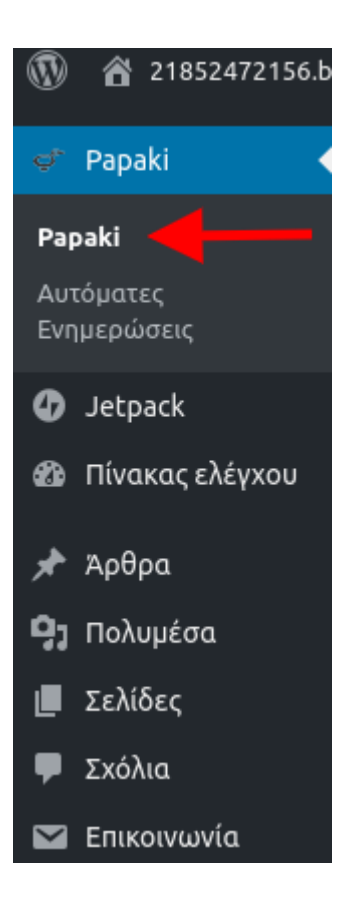

5. Κάνετε click στο **Domain**.

| Domain                      | -XA-<br>SSL         | Email               | FTP Access | MySQL.<br>PhpMyAdmin | PHP Logs |
|-----------------------------|---------------------|---------------------|------------|----------------------|----------|
| 5. Click στη <b>Πρ</b><br>× | οσθήκη Do           | main ή Add          | Domain.    |                      |          |
| Add/Change D                | omain               |                     |            |                      |          |
| Specify which dom           | ain you want your \ | Wordpress site to o | pen with.  |                      |          |
| Domain                      |                     | Status              | 5          |                      |          |
| blog                        | g.com.gr            | * <                 | 1          |                      |          |
|                             |                     |                     |            | Add                  | Domain 🖒 |

7. Επιλέγετε Θέλω να συνδέσω το domain name που ήδη έχω ή l want to connect the domain l already have (1), εισάγετε το domain σας (2) και κάνετε click στο Προσθήκη ή Add (3).

| Προσθήκη/Αλλαγή Domain                                                                                                    |                           |
|----------------------------------------------------------------------------------------------------|---------------------------|
| Μπορείτε να κατοχυρώσετε ένα νέο domain name για το WordPress site σας ή να συνδέσετε ένα d<br>κατοχυρώσει, όποτε επιθυμείτε. | lomain name που έχετε ήδη |
| Θέλω να κατοχυρώσω νέο domain name                                                                                            |                           |
| Θέλω να συνδέσω το domain name που ήδη έχω 1.                                                                                 |                           |
| Συμπληρώστε το Domain που επιθυμείτε να είναι το κύριο domain του WordPress site σας                                          | 3. 🗸 Προσθήκη             |
| ×                                                                                                    |                           |

8. Στο παράθυρο που θα εμφανιστεί κάνετε click στην Αυτόματη Σύνδεση.

Ορίστε με πιο domain name επιθυμείτε να ανοίγει το WordPress site σας.

## Προσθήκη/Αλλαγή Domain

| Domain                 |                                                | K            | ατάσταση            |          |                   |
|------------------------|------------------------------------------------|--------------|---------------------|----------|-------------------|
| 21852472156.blog.co    | m.gr                                           | *            | ¥                   |          |                   |
|                        |                                                | *            | ×                   |          | Διαγραφή          |
| Papaki DNS Υπηρεσία    | Άλλη DNS Υπηρεσία                              |              |                     |          |                   |
| domain με το WordPress | site ενεργοποιείται ή ενημε<br>ατη Σύνδεση (π. | ερωνεται αυτ | ιοματα και η υπηρες | σια DNS. |                   |
|                        |                                                |              |                     |          | Προσθήκη Domain 义 |
|                        |                                                |              |                     |          |                   |

Με την παραπάνω διαδικασία, θα περαστούν αυτόματα οι απαραίτητες DNS εγγραφές, ώστε να συνδεθεί το domain σας με το Managed πακέτο σας.

| Η αυτόματη σύνδεση του domain ολοκληρώθηκε με επιτυχία!<br>Το Domain για να ενεργοποιηθεί στον λογαριασμό σας θα πρέπει να οριστεί ως<br>κύριο domain, εφόσον έχουν ενημερωθεί οι name servers. |
|----------------------------------------------------------------------------------------------------|
|----------------------------------------------------------------------------------------------------|

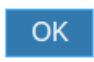

Μόλις ολοκληρωθεί η ενημέρωση των Internet παρόχων που ενδεχομένως θα διαρκέσει από 4 έως 48 ώρες, μέσα από το διαχειριστικό σας, θα έχετε τη δυνατότητα να επιλέξετε το domain σας ως κύριο. Για τον ορισμό του κύριου domain, επιλέγουμε **Ορισμός ως κύριο domain.** 

## Προσθήκη/Αλλαγή Domain

| Domain                                                                                                    | К | ζατάσταση |                                |                 |  |  |
|----------------------------------------------------------------------------------------------------|---|-----------|--------------------------------|-----------------|--|--|
| and the second second se | * | <b>~</b>  | <u>Ορισμός ως κύριο domain</u> | <u>Διαγραφή</u> |  |  |
| 21852472156.blog.com.gr                                                                                                    | * | ¥         |                                |                 |  |  |
|                                                                                                    |   |           | Προσθήκ                        | n Domain 🄰      |  |  |